## ICM basic training

### Useful terminology

- Article this is GOSS ICM work for an individual website page
- Inline How we add web links, internal links, documents and images to a page
- Child article a page which is linked to from a parent article
- Parent article the main page from which all other child pages link from.
- Heading title of the page which is displayed in URL

Logging in

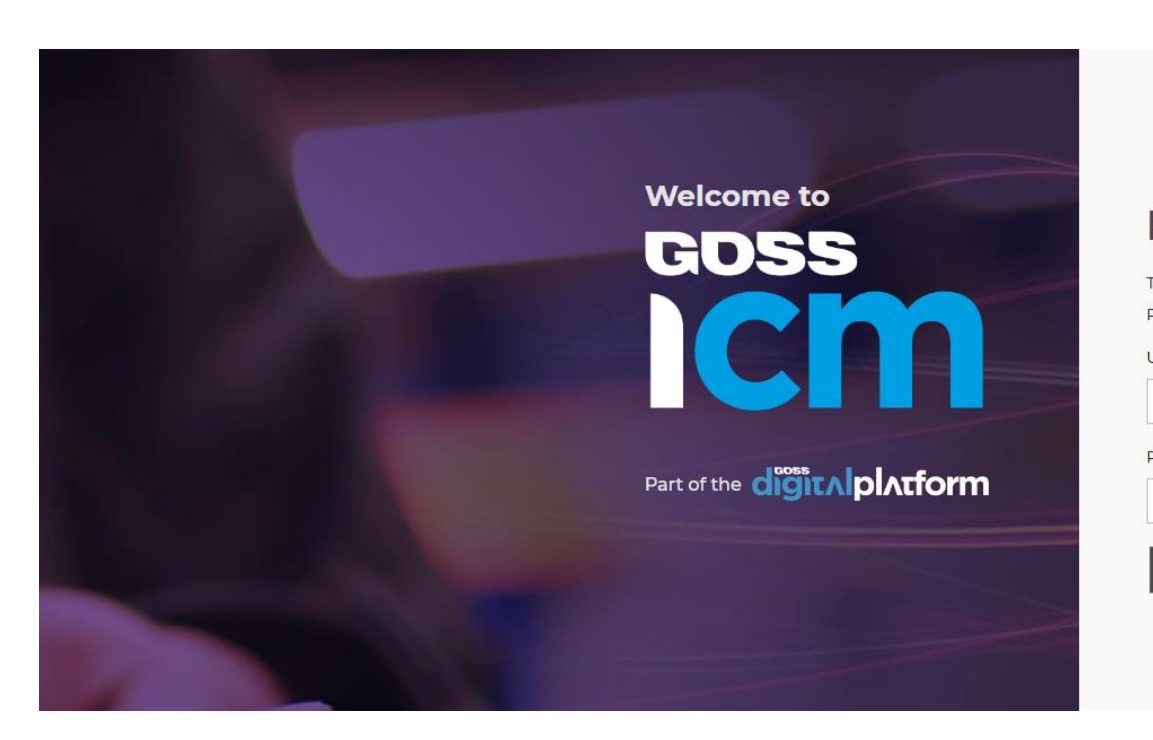

| PROD                                                                                               |
|----------------------------------------------------------------------------------------------------|
| Please log in                                                                                      |
| 'he admin pages are only for authorised personnel.<br>Please enter your details below.<br>Jsername |
|                                                                                                    |
| Password                                                                                           |
|                                                                                                    |
| Login                                                                                              |
| Forgotten password                                                                                 |

#### Enter your username and password.

This will have been given to you from a member of the digital team or your manager.

Your username is usually your first initial followed by your surname

The first time you log into your account you may be required to answer a security question

# Editing an article

| $\leftarrow$ C $\bigcirc$                                                                                                    | 🕆 https:/ | /www.gatesh                                    | ead.gov.ul                      | <th>ndex.cfm</th> <th>1</th> <th></th> <th></th> <th></th> <th></th> | ndex.cfm       | 1                    |                           |                        |                         |                      |
|----------------------------------------------------------------------------------------------------|-----------|------------------------------------------------|---------------------------------|----------------------------------------------------------------------|----------------|----------------------|---------------------------|------------------------|-------------------------|----------------------|
| icim   🏦 Home                                                                                                    | Content   | 顲 Mana                                         | gement                          | Shortcuts                                                            | ;              |                      |                           |                        |                         |                      |
| Welcome LABERN<br>Actions<br>coss icm                                                                                                    | Articles  | Articles<br>The Articles Lil<br>administer the | brary within i<br>articles (pag | CM allows you to<br>es) used by your si                              | te.            |                      |                           |                        |                         |                      |
| <ul> <li>Personal settings</li> <li>Personal shortcuts</li> <li>Change security settin</li> <li>Request support</li> <li>Send feedback</li> </ul> | Forms     | Form Data                                      | Forums<br>Polls                 | Links<br>Processes                                                   | xtract<br>ager | Clear<br>deployments | Book and Pay<br>Discounts | Book and Pay<br>Emails | Kistory Viewer          | Comms<br>Template Mg |
| About COSS  Log out                                                                                                    |           |                                                | Local<br>resu<br>You            | election<br>Its 2022<br>r current iCM                                | 1 tasks<br>ask | gress Articles       |                           |                        | Details<br>You have 2 v | vork in progress     |

The main functionality we expect you to use is the article feature. Here you can create new and amend existing articles which you have been given access to.

Use the search box to enter an existing article number.

This ensures you are editing the correct article.

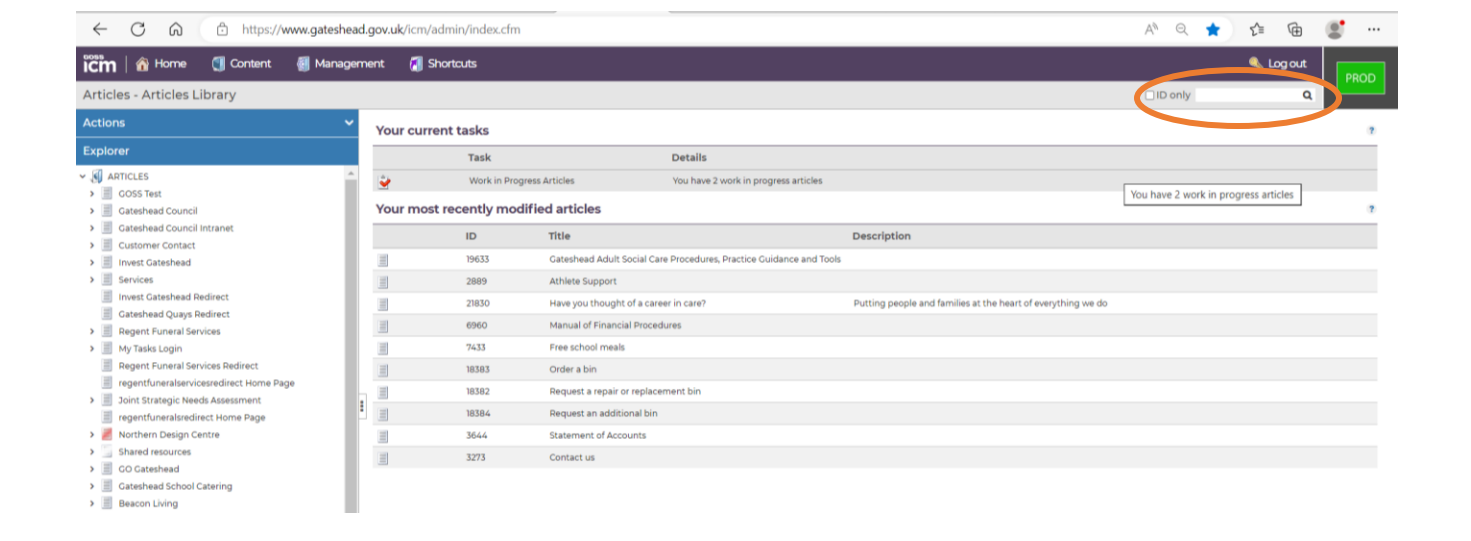

| ← C ⋒ ⊡ https://www.gateshea                                                                                                    | ad.gov.uk/icm/admin/inde          | x.cfm                                                   |                  | A* Q 🚖 5              | ⊱ @        |
|----------------------------------------------------------------------------------------------------|-----------------------------------|---------------------------------------------------------|------------------|-----------------------|------------|
| 🗰 Konse 🗊 Content 🗿 Manager                                                                                                    | rment 🚺 Shortcuts                 |                                                         |                  | ٩                     |            |
| Articles - Article Search and Replace                                                                                                    |                                   |                                                         |                  |                       |            |
| Actions ^                                                                                                    | Search                            |                                                         |                  |                       |            |
| Articles search/replace                                                                                                    |                                   |                                                         |                  | Once you have enter   | red the    |
| Q Search for articles                                                                                                    | Search criteria:                  | β06                                                     |                  | article number the re | esults 📃   |
| Replace in articles                                                                                                    |                                   |                                                         |                  | will show here. Conf  | irm by     |
| Gopy listed articles                                                                                                    | There are <b>8 articles</b> (list | ted below) to which you have access and that match your | search criteria. | matching the ID num   | ,<br>her   |
| Edit listed articles                                                                                                    | Matching articles                 |                                                         |                  | matering the 1D num   | ibci.<br>? |
| Move listed articles                                                                                                    | ID                                | Title                                                   | Introduction     | Submit Date           | Status     |
| Delete listed articles                                                                                                    | 306                               | Education and learning                                  |                  | 23-Sep-202114:33:07   | Live       |
| My work in progress articles                                                                                                    | 18447                             | Citizenship ceremonies                                  |                  | 25-May-2021 17:16:31  | Live       |
| 🕥 Articles home page                                                                                                    | 10279                             | Company director fined after rubbish dumped in stre     | et               | 17-Oct-2022 15:02:41  | Live       |
| Open articles online help                                                                                                    | 3803                              | Local election results 2011                             |                  | 04-May-2023 22:17:49  | Live       |
| Q Search approvals                                                                                                    | 12288                             | Tour of Britain                                         |                  | 05-Oct-2021 17:13:37  | Live       |
|                                                                                                    | 4504                              | Highway maintenance scheme programme 2022/23            |                  | 23-May-2023 17:04:10  | Live       |
| T I UM DOME DAGE                                                                                                    |                                   |                                                         |                  |                       |            |
| I control to the second second | 11485                             | Local election results 2019                             |                  | 04-May-2023 22:16:49  | Live       |

## Finding an article to edit

#### A) Q 🟠 🖆 🔮 ...

은 Sign in

One way to edit an article, is to find the

Q

Gateshead Council Enter keywords

https://www.gateshead.gov.uk/artice/309/Housing

Home

 $\leftarrow$  C  $\bigcirc$ 

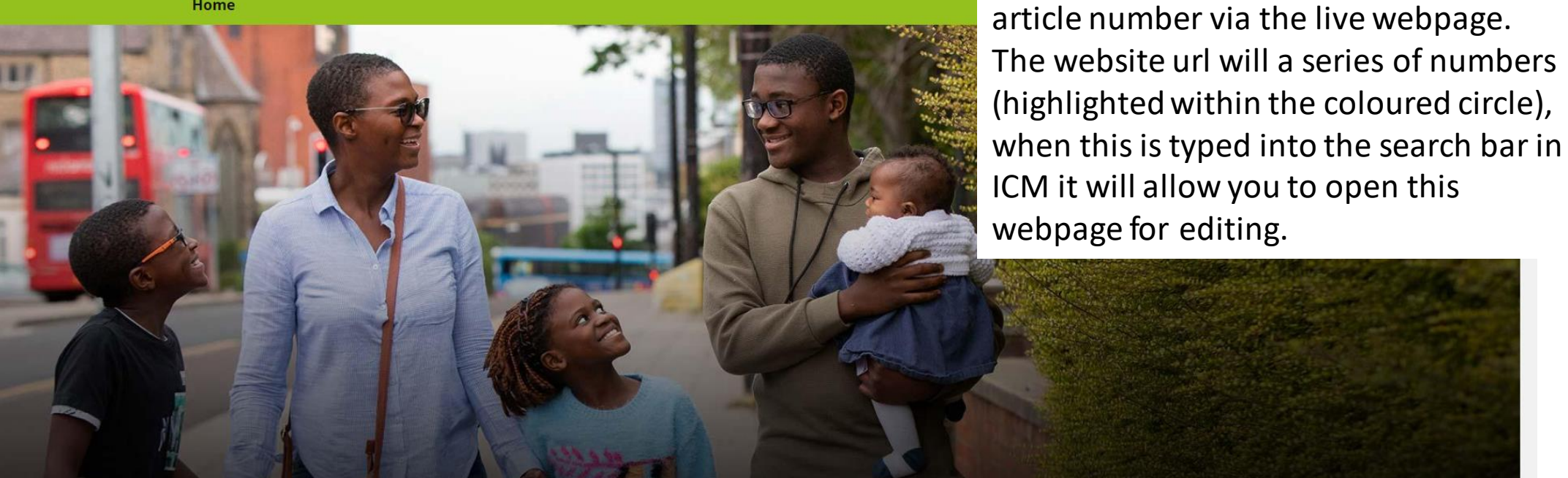

#### Housing

Damp and mould

C G https://www.gateshead.gov.uk/icm/admin/index.cfm  $\leftarrow$ Content Management Shortcuts Articles - Articles Library Actions Your current tasks Explorer Task ✓ ▲ ARTICLES Ż Work in Prog GOSS Test Your most recently mod ✓ Gateshead Council Archive (redirects) ID Hidden Articles > ID: 9810 19633 Site alert > Global ID: 69292B6F-F41E-48C2-A7C3-Home page fea CA891625BBCB 2889 Home page top tasks > 21830 > Short URLs 6960 > Top Utilities Bottom Utilities 7433 > GOSS Test (Redirect) 18383 Payments Area hidden > 18382 WWW2 > 18384 > Benefits and Council Tax > Building and development 3644 Business > 3273 Council and elections > Education and learning > Environment and waste > Health and social care > Housing > > Jobs and employment Leisure and culture > Parking, roads and transport > People and living >

> News section

> Homepage feature panels

> Homepage product template articles

· · · ··

You can also find an article using the Explorer tool on the left hand side, this allows you to navigate through the webpages to find the article you are looking to edit.

> To navigate through the pages use the small black arrows on the left hand side, to show the child articles.

## Editing an article

| ← C ⋒ ⊡ https://www.gateshea                  | ıd.gov.uk/icm/admin/index         | cfm                                                                     | A) Q ★ 🖆 🔮 ··                    |
|-----------------------------------------------|-----------------------------------|-------------------------------------------------------------------------|----------------------------------|
| ross   🏠 Home 🐧 Content 🗿 Manager             | ment 🚺 Shortcuts                  |                                                                         |                                  |
| Articles - Article Search and Replace         |                                   |                                                                         |                                  |
| Actions ^                                     | Search                            |                                                                         | Once you have found the          |
| Articles search/replace                       | Search criteria:                  | 2 kos                                                                   | correct page you want to         |
| $\mathbb{Q}_{\mathbf{k}}$ Search for articles | Search chiteria.                  |                                                                         | edit double click on the title   |
| Replace in articles                           |                                   |                                                                         | eult, double click off the title |
| Copy listed articles                          | There are <b>8 articles</b> (list | ed below) to which you have access and that match your search criteria. | or iD for this page to open.     |
| 📓 Edit listed articles                        | Matching articles                 |                                                                         | ?                                |
| Move listed articles                          | ID                                | Title Introdu                                                           | ction Submit Date Status         |
| Pelete listed articles                        | 306                               | Education and learning                                                  | 23-Sep-202114:33:07 Live         |
| My work in progress articles                  | 1844/                             | Critzensnip ceremonies                                                  | 25-May-2021 17:16:31 Live        |
| \iint Articles home page                      | 10279                             | Company director fined after rubbish dumped in street                   | 17-Oct-2022 15:02:41 Live        |
| Open articles online help                     | 3803                              | Local election results 2011                                             | 04-May-2023 22:17:49 Live        |
| Q Search approvals                            | 12288                             | Tour of Britain                                                         | 05-Oct-2021 17:13:37 Live        |
| 👔 iCM home page                               | 4504                              | Highway maintenance scheme programme 2022/23                            | 23-May-2023 17:04:10 Live        |
|                                               |                                   | Least states and the 0010                                               | 0 ( ) ( 0.007.00.10. ( 0         |
| 🔦 Logout                                      | 11485                             | Local election results 2019                                             | 10 May 2010 12:00:07             |

| ← C ⋒ ⊡ https://www.gateshea                         | d.gov.uk/icm/admin/index.cfm                                                    | A" Q ★ 🖆 健 😍    |
|------------------------------------------------------|---------------------------------------------------------------------------------|-----------------|
| ross   🏠 Home 🕤 Content 🖉 Manage                     | ment 👩 Shortcuts                                                                | Cog out         |
| Articles - Edit article 'Education and learning      | 3'                                                                              | Live     ID:306 |
| Actions ^                                            | Text Extra Related Content Site Security Schedule Properties Search Ordering    |                 |
| This article                                         |                                                                                 |                 |
| <ul> <li>Submit this article</li> </ul>              | Summary Body Bottom lext Area                                                   |                 |
| 🔊 Save this article as work in progress              | Summary text                                                                    |                 |
| 🕺 Save this article as work in progress and continue | Heading: Education and learning                                                 |                 |
| 🥝 Cancel edit                                        |                                                                                 |                 |
| Open articles online help                            | Alternate link text (ir required):                                              |                 |
| Open template help                                   | Friendly URL:                                                                   |                 |
| 🛃 Check all spelling                                 | Intro text:                                                                     |                 |
| 👺 Validate article                                   |                                                                                 |                 |
| Check article against template requirements          |                                                                                 |                 |
| 🖶 Change template from List                          | Pind out about schools, adult education, further education, childcare and more. |                 |
| Preview this article                                 |                                                                                 |                 |
| Show content using this article                      |                                                                                 |                 |
| Show unsaved differences                             |                                                                                 |                 |
| Show unpublished differences                         |                                                                                 |                 |

Here is where you can amend the page title, and add intro and summary text. To save changes as you are working use the left hand navigation and click save this article in work in progress and continue.

Please be aware changes may update straight away.

| ← C ⋒ ⊡ https://www.gateshe                          | ad.gov.uk/icm/admin/index.cfm                                                   |
|------------------------------------------------------|---------------------------------------------------------------------------------|
| ross   🏠 Home 🛛 Content 🖉 Manage                     | rment 👩 Shortcuts                                                               |
| Articles - Edit article 'Education and learnin       | g'                                                                              |
| Actions                                              | Text Extra Delated Content Site Security Schedule Properties Search Ordering    |
| This article                                         |                                                                                 |
| 🖋 Submit this article                                | Summary Body Bottom Text Area                                                   |
| 🔊 Save this article as work in progress              | Summary text                                                                    |
| 💦 Save this article as work in progress and continue | Heading: Pfucation and learning                                                 |
| 🧭 Cancel edit                                        | Alternate link text (if required):                                              |
| Open articles online help                            |                                                                                 |
| Open template help                                   | Prienalý OKC:                                                                   |
| Neck all spelling                                    | Intro text:                                                                     |
| 👺 Validate article                                   |                                                                                 |
| Check article against template requirements          | Summary text:                                                                   |
| Change template from List                            | Ping out about schools, adult education, further education, childcare and more. |
| 🕎 Preview this article                               |                                                                                 |
| Show content using this article                      |                                                                                 |

Show unsaved differences

The body area highlighted here is where most of the text on a webpage is contained.

Click onto here to amend any of the text that is not within the summary text or page heading.

| ← C A A https://www.gateshead                        | 1.gov.uk/icm/admin/index.cfm                                                                   | A` Q ★ 🖆 健 🐮 …    |
|------------------------------------------------------|------------------------------------------------------------------------------------------------|-------------------|
| icim                                                 |                                                                                                |                   |
| Articles - Edit article 'Employment advice'          |                                                                                                | © Live © ID:11774 |
| Actions                                              | Text Extra Related Content Site Security Schedule Properties Search Ordering                   |                   |
| This article                                         |                                                                                                |                   |
| <ul> <li>Submit this article</li> </ul>              | Summary 🔣 Body                                                                                 |                   |
| 💐 Save this article as work in progress              | Body text 🔹                                                                                    |                   |
| 👸 Save this article as work in progress and continue |                                                                                                |                   |
| 🤣 Cancel edit                                        |                                                                                                |                   |
| Open articles online help                            | We can help tenants who are currently unemployed and looking to move into employment.          |                   |
| 🕼 Open template help                                 | Our team will work with you for up to a year to help remove any barriers to you getting a job: |                   |
| neck all spelling                                    | support to build confidence                                                                    |                   |
| 👺 Validate article                                   | identify and secure training courses                                                           |                   |
| Check article against template requirements          | create a CV                                                                                    |                   |
| Change template from *default                        | Job searches                                                                                   |                   |
| Preview this article                                 | help to apply for jobs                                                                         |                   |
| Show content using this article                      | Interview skills.                                                                              |                   |
| Show unsaved differences                             |                                                                                                |                   |
| Show unpublished differences                         |                                                                                                |                   |
| This article text                                    |                                                                                                |                   |
| G Show HTML                                          |                                                                                                |                   |
| 📲 Import a document                                  |                                                                                                |                   |
| 🜉 Maximize/minimize                                  |                                                                                                |                   |
|                                                      |                                                                                                |                   |
|                                                      |                                                                                                |                   |

## Editor tool bar explained

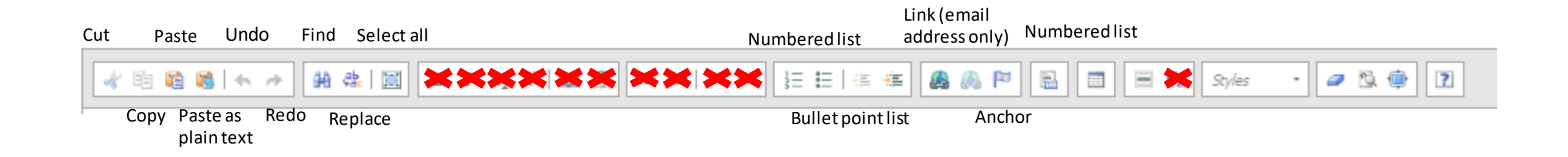

#### Please avoiding using:

- Bold
- Italic
- Subscript
- Superscript
- Citations
- ICM quote feature unless within a news article

# Submitting any changes

| ← C               | ଜ            | Ô         | https://www.g       | jateshead | l.gov.uk/icm/ad                | lmin/index.cfm      |
|-------------------|--------------|-----------|---------------------|-----------|--------------------------------|---------------------|
| ືເຮັ້ກ            |              |           |                     |           |                                |                     |
| Articles - I      | Edit art     | icle 'Er  | nployment ad        | lvice'    |                                |                     |
| Actions           |              |           |                     | ^         | Text Extr                      | a Related Conter    |
| This article      |              |           |                     | ^         |                                |                     |
| 🛷 Submit th       | is article   |           | >                   |           | Summary                        | Body                |
| Save this a       | article as v | work in p | rogress             |           | Body text 🥊                    |                     |
| 阈 Save this a     | article as v | work in p | rogress and continu | ue        |                                |                     |
| 🧭 Cancel ed       | it           |           |                     |           |                                |                     |
| 🕜 Open arti       | cles online  | e help    |                     |           | We can help t                  | tenants who are cu  |
| 🕡 Open tem        | plate hel    | p         |                     |           | Our team will                  | work with you for   |
| Arrow Check all s | spelling     |           |                     |           | <ul> <li>support t</li> </ul>  | to build confidence |
| 👺 Validate a      | rticle       |           |                     |           | <ul> <li>identify a</li> </ul> | and secure training |
| Check art         | icle again   | st templa | ate requirements    |           | create a                       | CV                  |
| 🖶 Change te       | emplate f    | rom *defa | ault                |           | <ul> <li>job searc</li> </ul>  | hes                 |
| Preview th        | nis article  |           |                     |           | • help to a                    | pply for jobs       |
|                   |              |           |                     |           |                                |                     |

To submit your changes click 'submit this article'

To save what you have done for publishing later click 'Save this article as a work in progress'

Or you can save 'Save this article as a work in progress and continue'

## Finding an in progress article

| 🕅 🕅 Home 🕥 Content                                   | 🚺 Ma | nagement   | 🚺 Shortcuts    |                                  |                                              |             |                                                                             |           | 🔍 Log out | PPOD |
|------------------------------------------------------|------|------------|----------------|----------------------------------|----------------------------------------------|-------------|-----------------------------------------------------------------------------|-----------|-----------|------|
| Articles - Articles Library                          |      |            |                |                                  |                                              |             |                                                                             | D ID only | ٩         | hob  |
| Actions                                              | ~    | Your curre | nt tasks       |                                  |                                              |             |                                                                             |           |           | ?    |
| Explorer                                             |      |            | Task           |                                  | Details                                      |             |                                                                             |           |           |      |
| ARTICLES     GOSS Test     Goteshead Council         | Î    | Your most  | Work in Progre | ss Articles<br><b>1 articles</b> | You have 7 work in progress articles         |             |                                                                             |           |           | ?    |
| > 📃 Gateshead Council Intranet                       |      |            | ID             | Title                            |                                              |             | Description                                                                 |           |           |      |
| Customer Contact                                     |      |            | 27834          | Crafternoon: Origami Butterfl    | y Mobiles                                    |             | Create some pretty origami butterflies. Adults only. Pre-booking essential. |           |           |      |
| <ul> <li>Services</li> </ul>                         |      |            | 28177          | Kevin Scarlett, Interim Strateg  | gic Director, Housing, Environment and He    | lealthy Co  |                                                                             |           |           |      |
| Invest Gateshead Redirect                            |      |            | 26055          | Back to the floor blogs          |                                              |             |                                                                             |           |           |      |
| Gateshead Quays Redirect                             |      |            | 28174          | Peter Udall, Strategic Director  | Economy, Innovation and Growth, visits F     | Peace of    |                                                                             |           |           |      |
| Regent Funeral Services                              |      | 3          | 28175          | lain Burns, Service Director, O  | ffice of the Chief Executive, visits our was | ste and rec |                                                                             |           |           |      |
| My Tasks Login      Degept Euperal Services Dedirect |      |            | 2902           | Mayor of Gateshead               |                                              |             |                                                                             |           |           |      |
| regentfuneralservices redirect Home Page             |      |            | 20921          | Former Mayors and Deputy M       | avors of the borough from 1974               |             |                                                                             |           |           |      |
| <ul> <li>Joint Strategic Needs Assessment</li> </ul> |      |            | 1476           | Perseurces and Digital           |                                              |             | Strategic Director, Davran Calling (77 759)                                 |           |           |      |
| regentfuneralsredirect Home Page                     |      |            | 1470           | Resources and Digital            |                                              |             | Strategic Director: Darren Collins 455 5562                                 |           |           |      |
| > 🚪 Northern Design Centre                           |      | A          | 34412          | Prevent violent extremism        |                                              |             |                                                                             |           |           |      |
| > Shared resources                                   | 1    |            | 28160          | How to make a complaint          |                                              |             |                                                                             |           |           |      |
| > GO Gateshead                                       |      |            |                |                                  |                                              |             |                                                                             |           |           |      |
| Gateshead School Catering                            |      |            |                |                                  |                                              |             |                                                                             |           |           |      |

When you first log in, your in progress and recently modified pages will display here under 'Your most recently modified articles'

> 📃 Beacon Living

PROTO
 Proto Redirect
 protoredirect
 Soforwarding in Cotochood

Gateshead Goes Local
 Business Gateshead

Look out for the paper and pencil icon, which illustrated in progress but not yet published

### Adding a web or external link

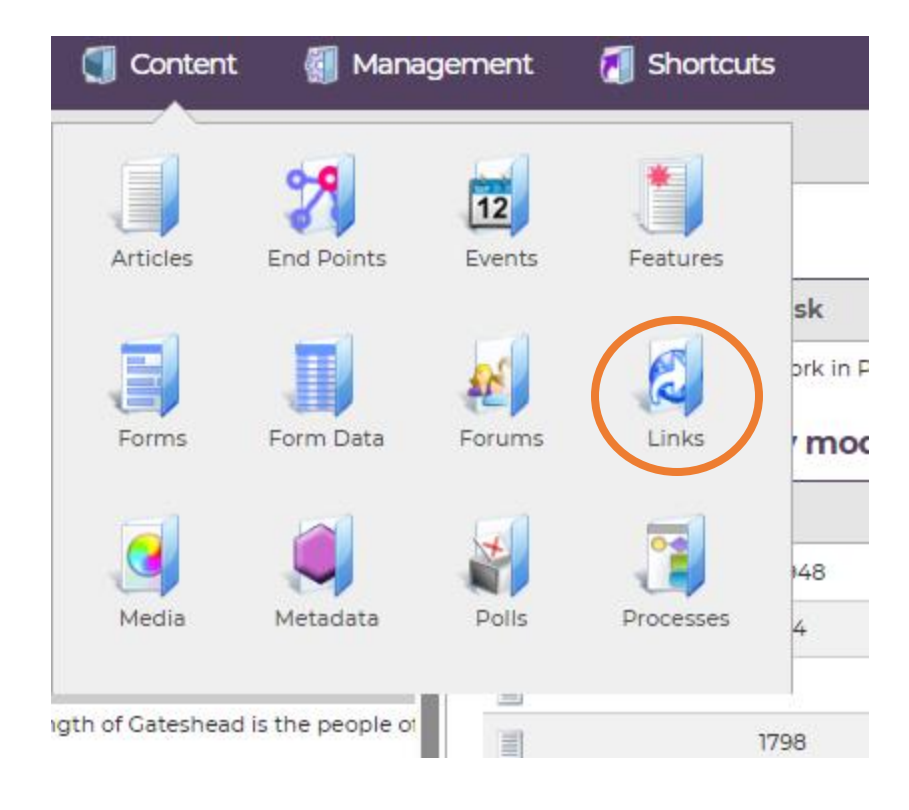

To add a link, firstly go to Content > Links to check if the web link already exists in the links library

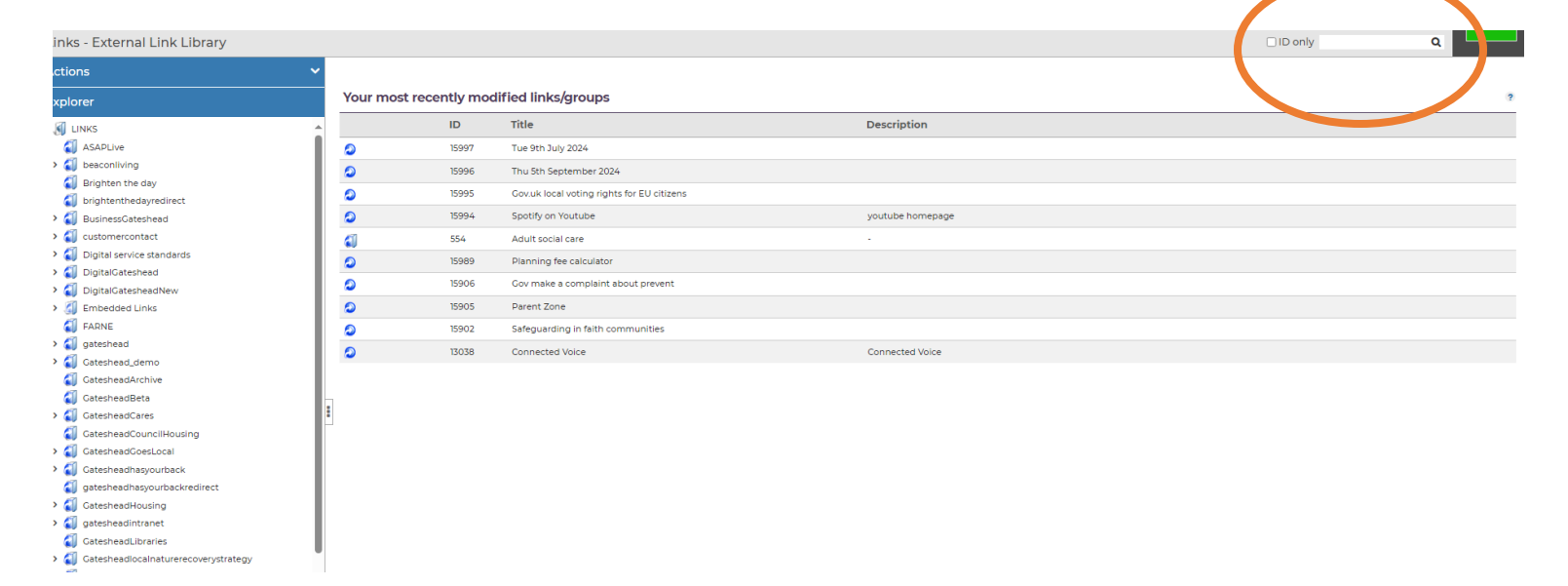

Enter the URL of the webpage into this search bar

### Any matching results will display, the link I entered already exists, so I do not need to create a new link

| 🚹 Home           | 钉 Content   | 🗑 Manage | ement 🛛 🚺 Sho    | ortcuts        |                                                                             |                                 | 🔍 Log ol |
|------------------|-------------|----------|------------------|----------------|-----------------------------------------------------------------------------|---------------------------------|----------|
| _ink Search      | and Replace |          |                  |                |                                                                             |                                 |          |
|                  |             | ^        | Search           |                |                                                                             |                                 |          |
| rch/replace      |             | ^        | Search criteria  |                | 2 https://www.bbs.co.uk/paur                                                |                                 |          |
| for links        |             |          | Search criteria: |                |                                                                             |                                 |          |
| e in links:      |             |          |                  |                |                                                                             |                                 |          |
| ted links        |             |          | There are 13     | external links | listed below) to which you have access and that match your search criteria. |                                 |          |
| listed links     |             |          | Matching lin     | ks             |                                                                             |                                 |          |
| nome page        |             |          |                  | ID             | Title                                                                       | Description                     | Status   |
| inks online help | 1           |          | 0                | 5651           | Operation Sanctuary_Article_10369                                           | Embedded link for Article 10369 |          |
| me page          |             |          |                  | 6748           | https://www.bbc.co.uk/news/business-49661636_Article_12770                  | Embedded link for Article 12770 |          |
| t                |             |          |                  | 7752           | 555 M A Mala 15309                                                          | Embedded link for Article 15309 |          |
|                  |             |          | ۵                | 5106           | BBC News                                                                    |                                 |          |
|                  |             |          |                  | 9293           | BBC news                                                                    |                                 |          |
|                  |             |          |                  | 5074           | BBC News                                                                    |                                 |          |
|                  |             | -        | 2                | 5058           | BBC News                                                                    |                                 |          |
|                  |             |          | 2                | 12894          | BBC news article on Ukraine War                                             | Link to BBC news article        |          |
|                  |             |          |                  | 6585           | BBC road deaths                                                             |                                 |          |
|                  |             |          |                  | 9224           | BBC news                                                                    |                                 |          |
|                  |             |          |                  | 7374           | Climate change food calculator                                              |                                 |          |
|                  |             |          | 2                | 9291           | BBC news -back to school                                                    |                                 | Live     |
|                  |             |          | ٥                | 11244          | BBC Business                                                                |                                 |          |

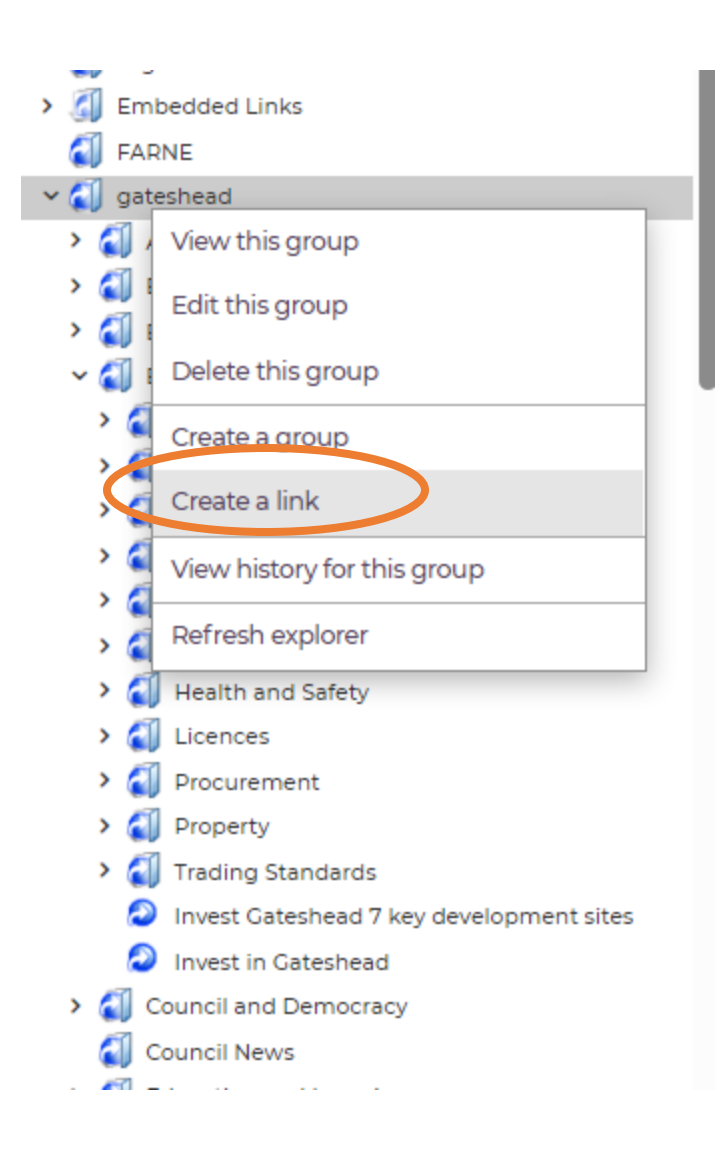

If the weblink does not already exist, and is showing no matching results, you will need to create a new link.

You can skip this step if your link already exists.

Right click on the folder you wish to add a link to in the link library.

Click create a link

Enter link url into link address

Add link name into link text i.e Gov.uk Style guide

#### When you're ready save this link

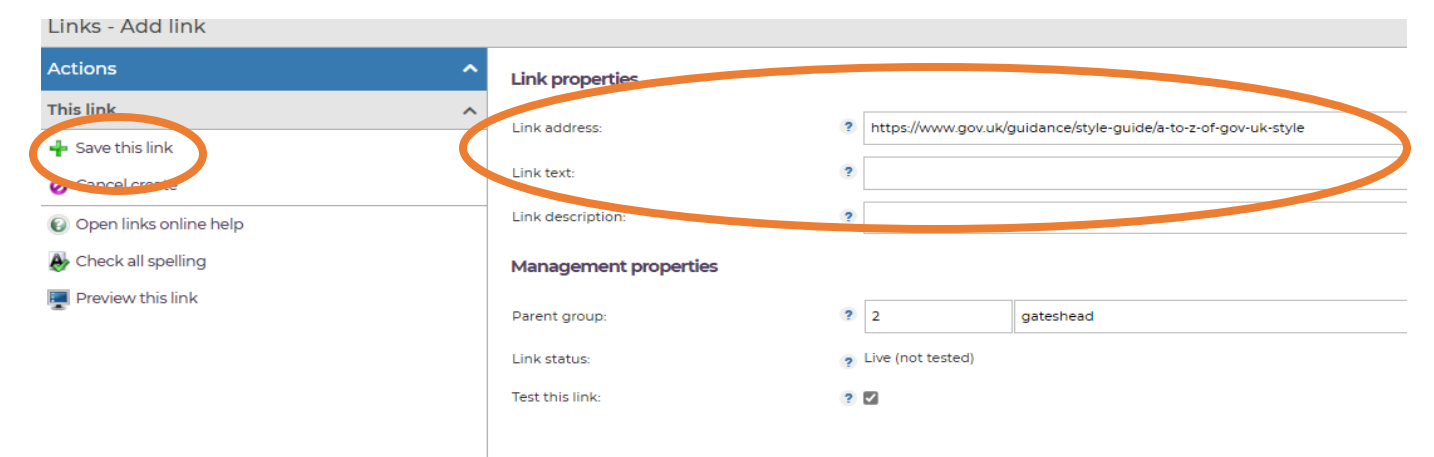

| Actions                                            | Text Extra Delated Content Site Security Schedule Droperties Search Ordering                |  |
|----------------------------------------------------|---------------------------------------------------------------------------------------------|--|
| This article                                       | Keiated Content: Site Security Schedule Properties Search Ordering                          |  |
| <ul> <li>Submit this article</li> </ul>            | Summary Summary                                                                             |  |
| 🔊 Save this article as work in progress            | Body text 2                                                                                 |  |
| Save this article as work in progress and continue |                                                                                             |  |
| 🥝 Cancel edit                                      | <sup>4</sup> 10 10 10 10 10 10 10 10 10 10 10 10 10                                         |  |
| Open articles online help                          |                                                                                             |  |
| 🚱 Open template help                               |                                                                                             |  |
| le Check all spelling                              |                                                                                             |  |
| y Validate article                                 | To add a link to an article, move your                                                      |  |
| Vheck article against template requirements        | cursor to where you want the link to                                                        |  |
| 🖰 Change template from Chill - Home                | ho                                                                                          |  |
| Preview this article                               | De.                                                                                         |  |
| Show content using this article                    |                                                                                             |  |
| Show unsaved differences                           | Go to the inline feature in the toolbar                                                     |  |
| Show unpublished differences                       | Inline Properties                                                                           |  |
| This article text                                  | ► Calact autornal link frame the dram                                                       |  |
| B Show HTML                                        | Select external link from the drop       Article id:       You must select exactly farticle |  |
| 🚰 Import a document                                | down                                                                                        |  |
| Maximize/minimize                                  |                                                                                             |  |
|                                                    | Locate article                                                                              |  |
|                                                    | Title: You may enter some text                                                              |  |

Style:

Select

Remove

×

~

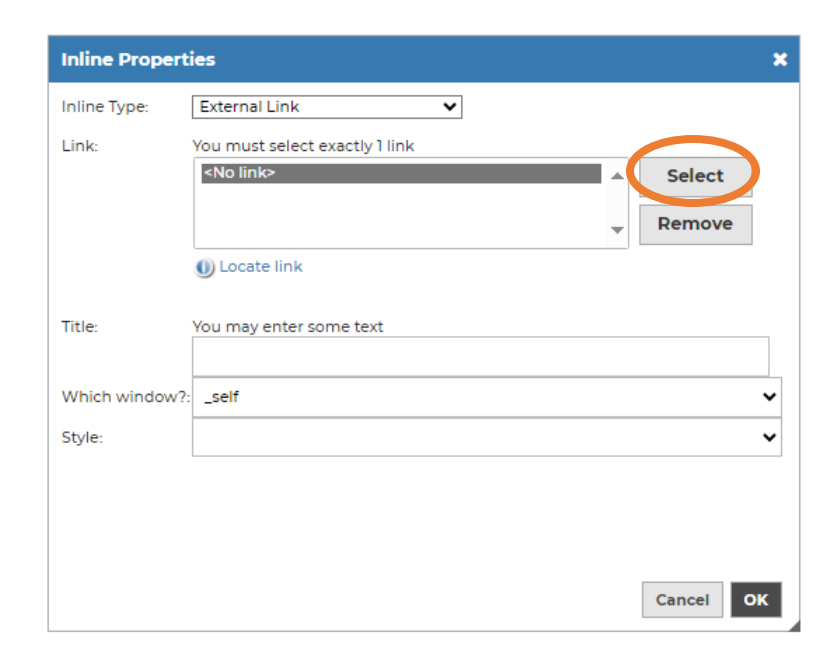

🚺 LINKS × ASAPL beaco Bright 1 bright Busine > **a** custor > 61 Digita > Digita > Digita > FARNE **a**1 gatesh > **a** Gatesł > Gatesł

Click select to locate a link.

You can find the link by using the '>' tool to navigate through the link files

Or you can enter the link URL, select ID only, and search, which will pull back only matching results.

| Locate and select one or more links below 🥊 |           |        |
|---------------------------------------------|-----------|--------|
| ✓ 🛐 LINKS                                   |           |        |
| ASAPLive                                    |           |        |
| > 🏐 beaconliving                            |           |        |
| 鐗 Brighten the day                          |           |        |
| 鐗 brightenthedayredirect                    |           |        |
| > 🏐 BusinessGateshead                       |           |        |
| > 🌍 customercontact                         |           |        |
| > 🧃 Digital service standards               |           |        |
| > í DigitalGateshead                        |           |        |
| > 🧃 DigitalGatesheadNew                     |           |        |
| FARNE                                       |           |        |
| > 🌍 gateshead                               |           |        |
| > 🏹 Gateshead_demo                          |           |        |
| GatesheadArchive                            |           |        |
|                                             |           |        |
| Search the Brannan ink library              |           |        |
| https://www.gov.uk/                         | 🗹 ID only | Search |
|                                             |           |        |
|                                             |           | Close  |

| ocate and seled | t one or more links below 🥊                                                          |
|-----------------|--------------------------------------------------------------------------------------|
| 0               | Business continuity information and guidance on the Business Continuity Institute we |
| 0               | Civil Contingencies Act 2004                                                         |
| 2               | Flood Warning Information Service                                                    |
| 2               | Floodline                                                                            |
| 2               | Gateshead Emergency Department (A&E)                                                 |
| 2               | Gov.uk: Beat the heat - keep cool at home checklist                                  |
| 2               | Gov.uk: Prepare campaign                                                             |
| 2               | Met Office                                                                           |
| 2               | National Grid                                                                        |
| 2               | NHS - How to cope in hot weather                                                     |
| 2               | NHS 111                                                                              |
| 2               | Northern Power Grid                                                                  |
| 2               | Northern Power Grid - power cuts                                                     |
| earch the ex    | ternal link library ?                                                                |

Double click on the link you wish to use and it will turn blue.

You can then click close.

The link will appear within this box.

Add a title, which is what will be seen by the user.

#### Choose \_blank for external weblinks from the dropdown.

| Inline Propert | ies                            |         |        | × |
|----------------|--------------------------------|---------|--------|---|
| Inline Type:   | External Link 🗸                |         |        |   |
| Link:          | You must select exactly 1 link |         |        |   |
| _              | Gov.uk: Prepare campaign       | <b></b> | Select |   |
|                |                                | -       | Remove |   |
|                | 🕕 Locate link                  |         |        |   |
| Title:         | You may enter some text        |         |        |   |
| _              | Gov.uk prepare campaign        |         |        |   |
| Which window?: | _blank                         |         |        | ~ |
| Style:         |                                |         |        | ~ |
|                |                                |         |        |   |
|                |                                |         |        |   |
|                |                                |         |        |   |
|                |                                |         | Cancel | ж |

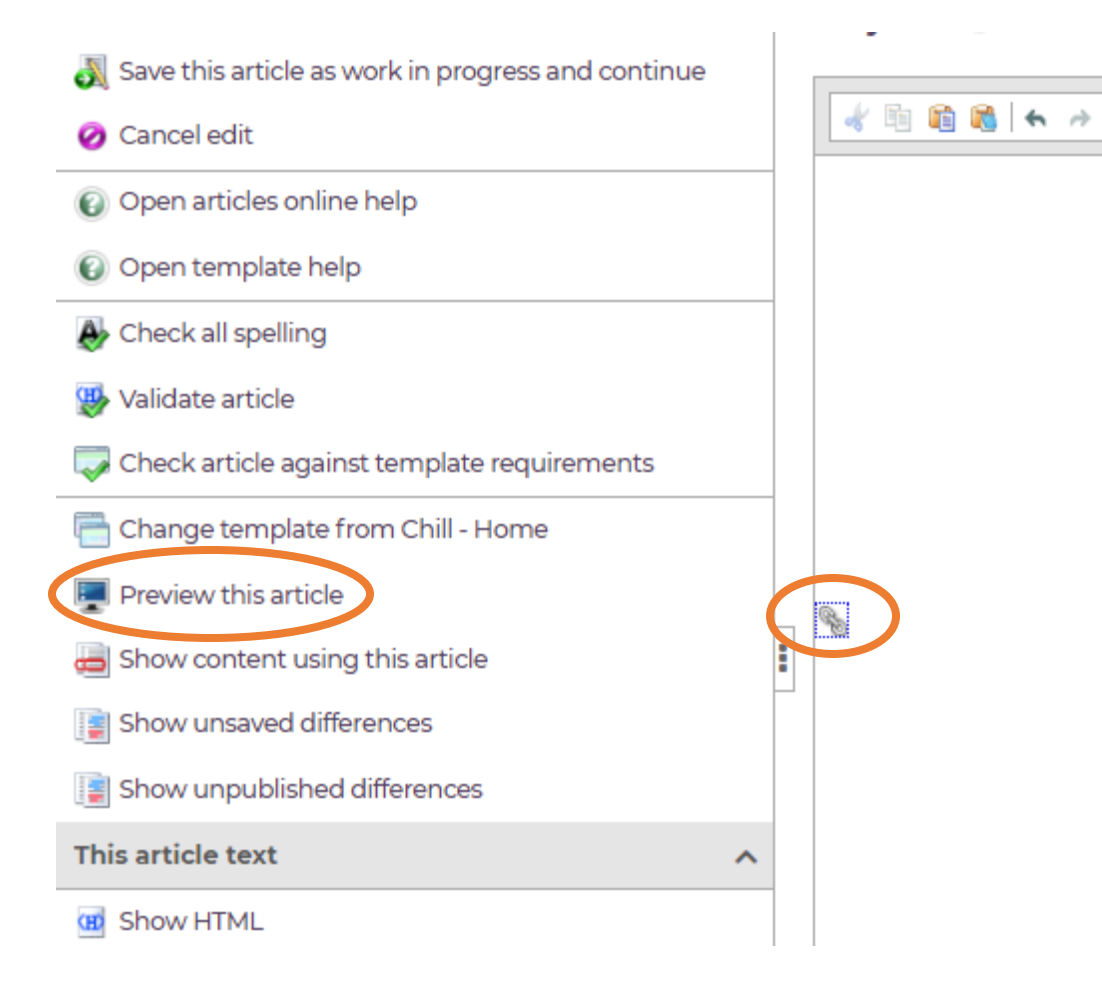

An icon will appear to show a link has been added to the article.

🙀 🏨 🧮 🖪 I x<sub>2</sub> x<sup>2</sup> 📖 🖺

To preview how this will look once published click preview this article.

Remember to submit this article once you are finished making any modifications.

### Adding a PDF, word document or image

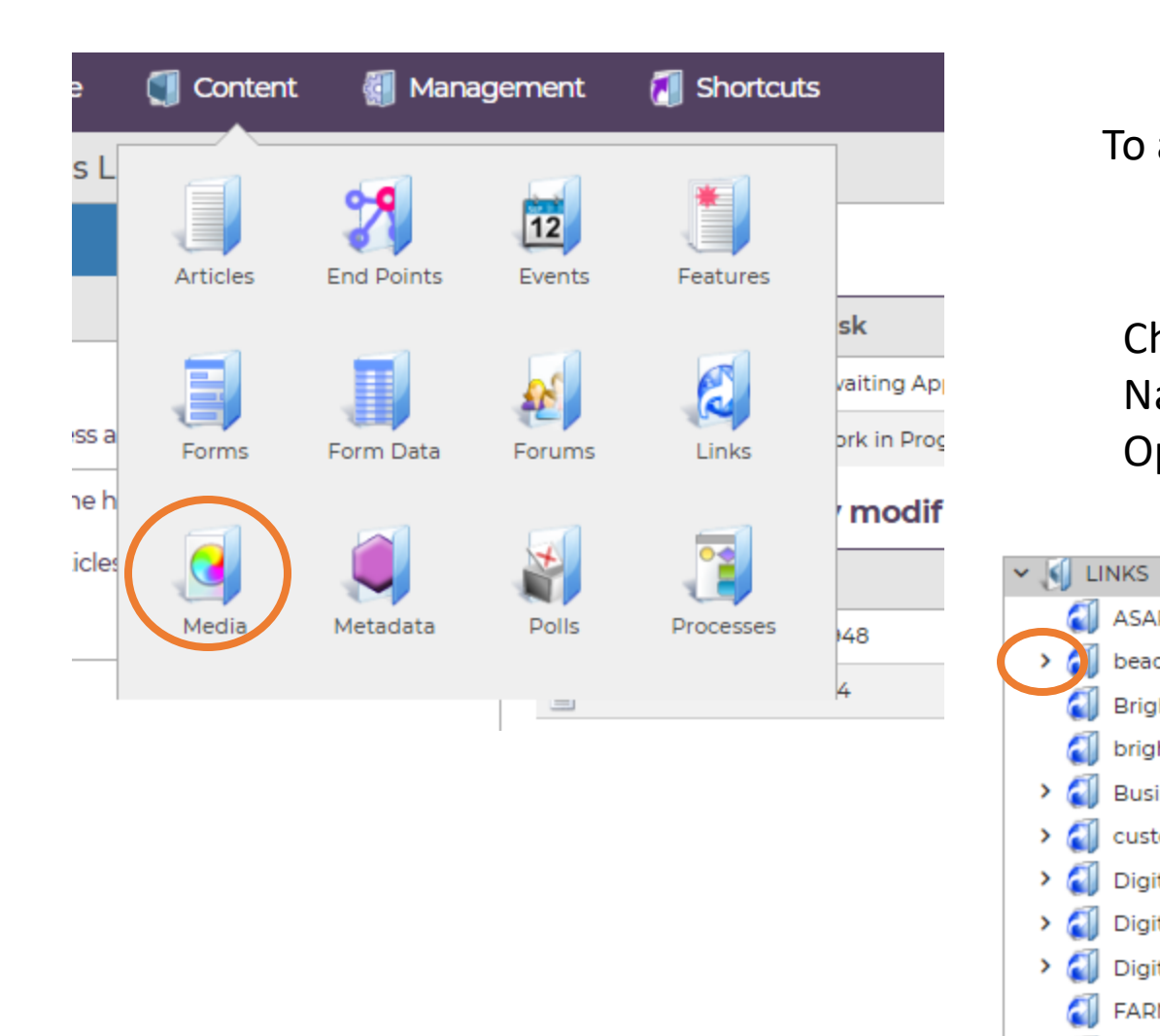

#### To add a document, firstly go to Content > Media

**a** 

>

>

>

>

> 🏹

> 📶

> 📶

ASAPL

beaco

Bright

bright

Busine

custor

Digita

Digita

Digita

FARNE

gatesh

➤ Gatesł Gatesł

Check the folders to see if the document already exists. Navigate through the folders using the > Open the file which you want to place the document.

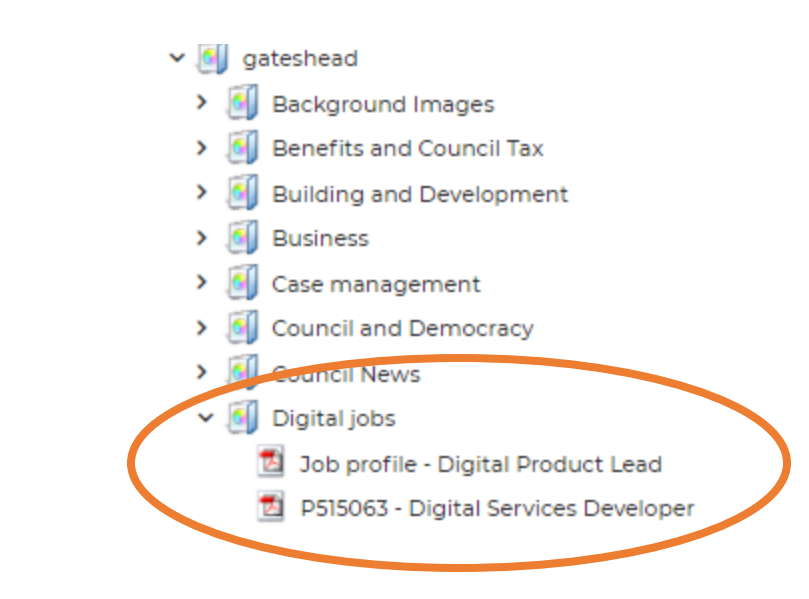

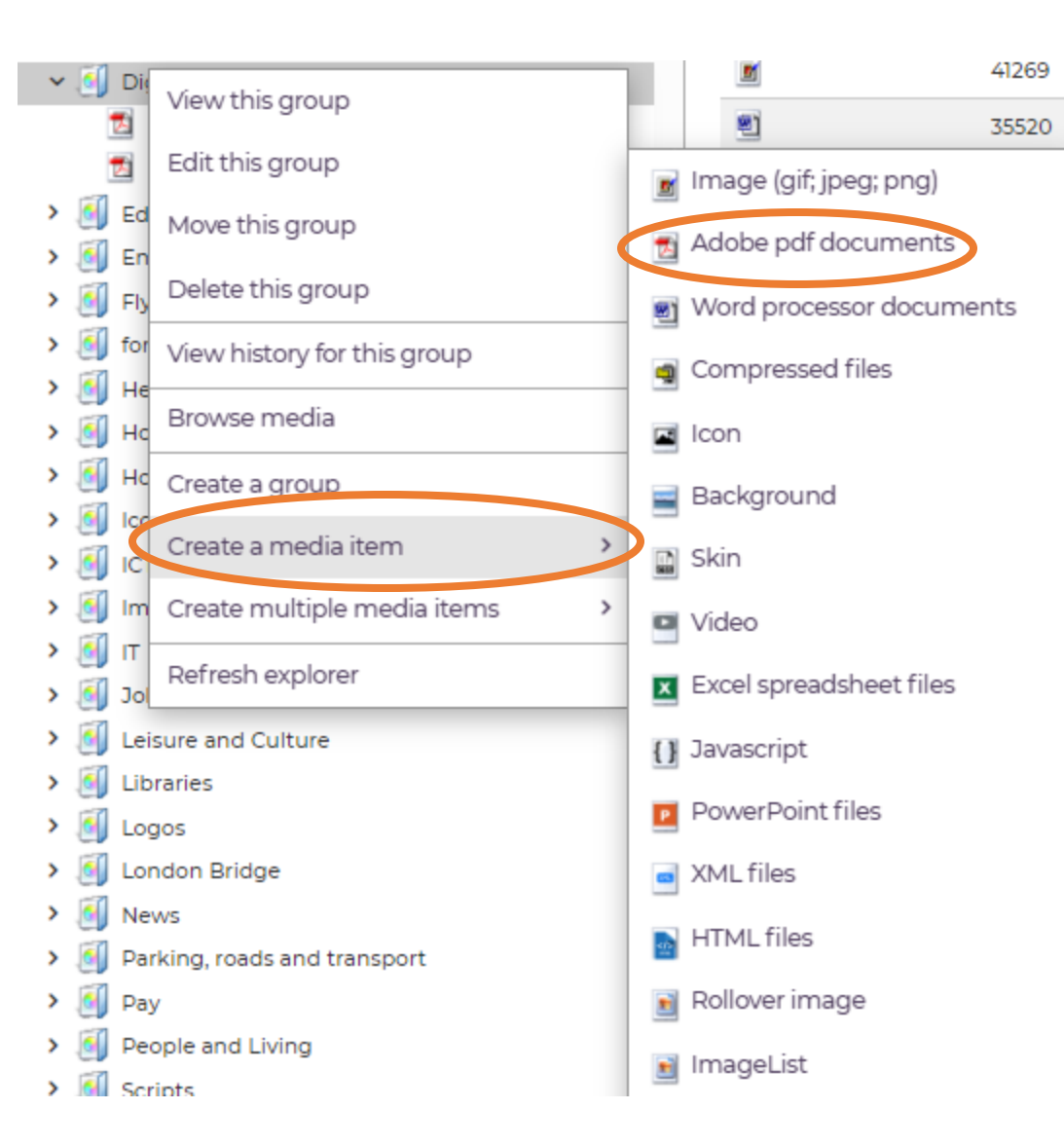

Right click, then select create a media item

Select which type of media item you wish to add, this can be any of the options listed here, but the majority of our attachments are PDF's, word documents or image

| Add media of type 'Adobe pdf documents' |                                         |  |  |  |  |  |
|-----------------------------------------|-----------------------------------------|--|--|--|--|--|
| ^                                       | Text Files Metadata Schedule Properties |  |  |  |  |  |
| a ^                                     |                                         |  |  |  |  |  |
| is media                                | Media text properties                   |  |  |  |  |  |
| create                                  | Media title: ?                          |  |  |  |  |  |
| nedia online help                       | Description:                            |  |  |  |  |  |

Enter a name for your document in the media title, and a description, you need to do this before you can attach your file.

| Add media of typ | pe 'Adobe pdf documents'                                                                                                    | Move to the files tab |
|------------------|----------------------------------------------------------------------------------------------------|-----------------------|
| a                | Text     Files     Metadata     Schedule     Properties                                                                                                    |                       |
| iis media        | Media text properties                                                                                                    |                       |
|                  |                                                                                                    |                       |
|                  | Text       Files       Metadata       Schedule       Properties         pdf       Image: State of the state of the state of |                       |
|                  | File ?                                                                                                    | Click on choose file  |
|                  | Select file: Choose File No file chosen                                                                                                    |                       |
|                  | Current pdf                                                                                                    |                       |
|                  | None selected                                                                                                    |                       |
|                  |                                                                                                    |                       |

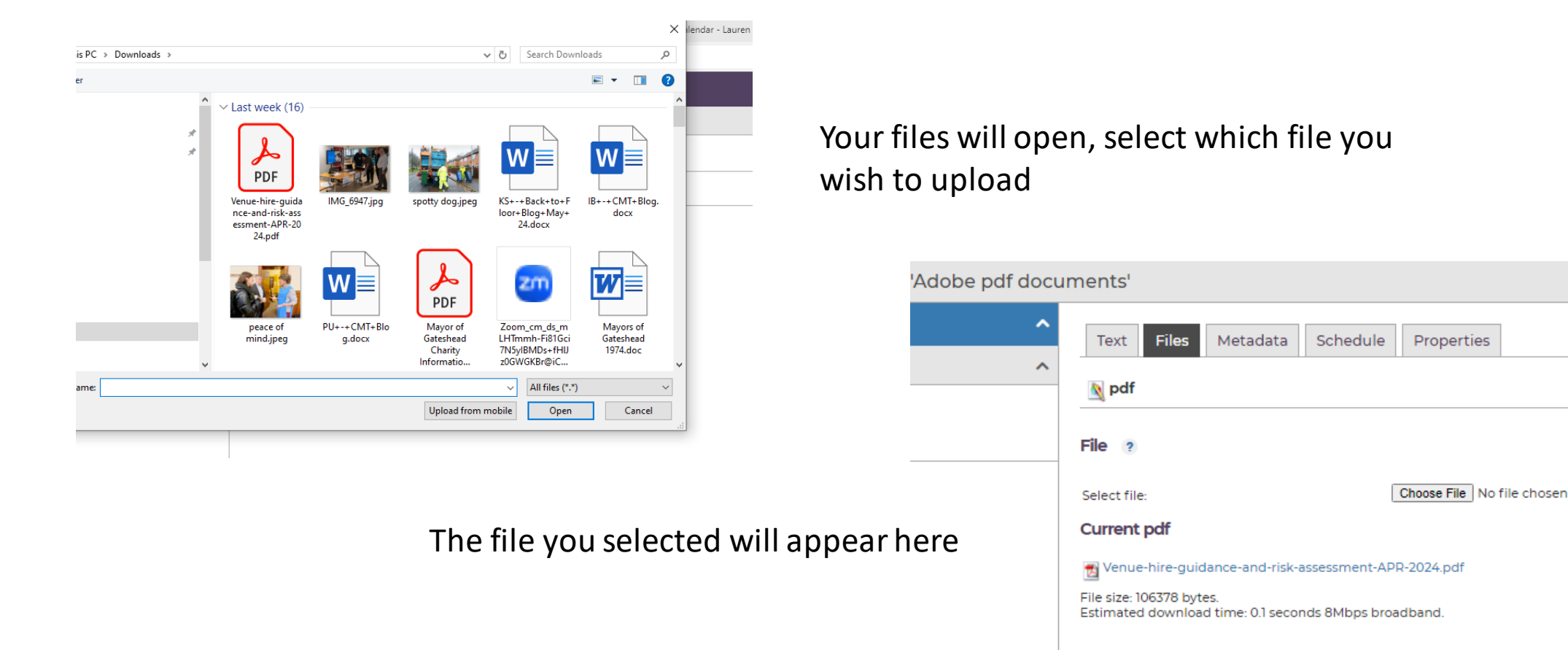

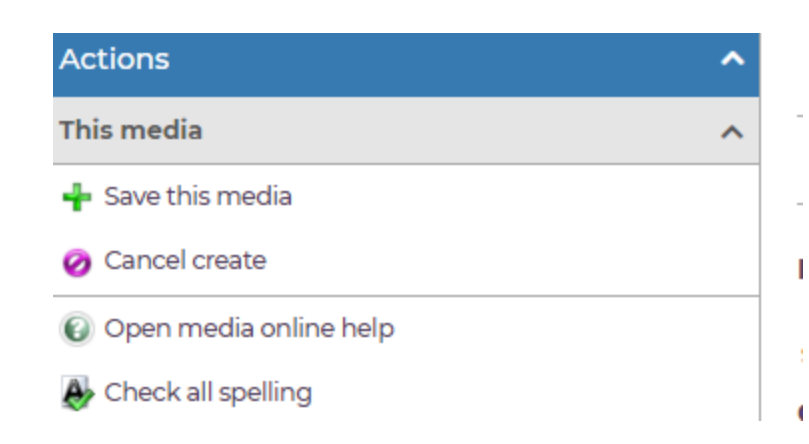

#### You can then select save this media

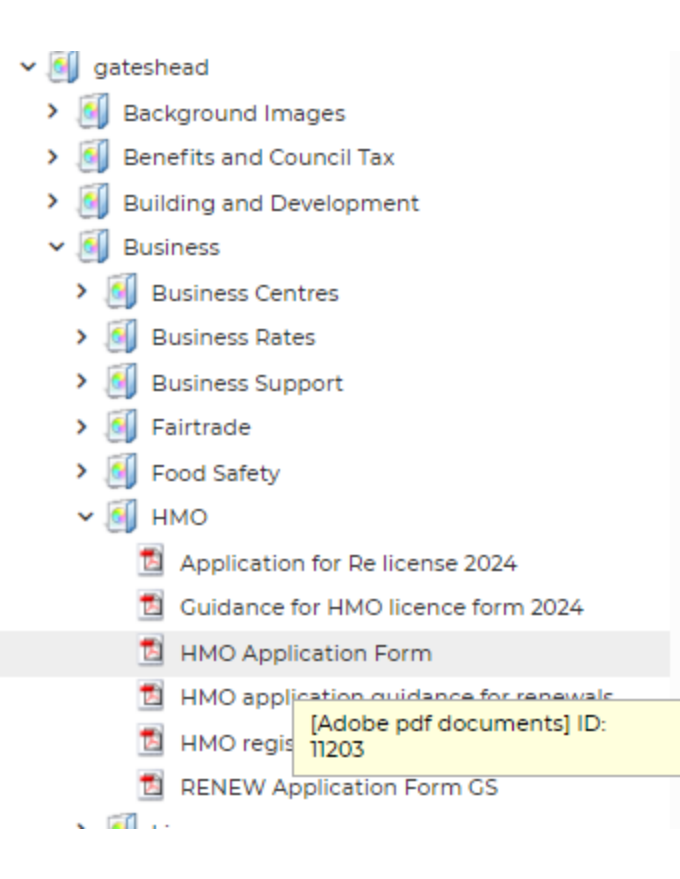

Each document you create will have a unique ID number. You note this down, to assist you with finding your file to add to an article.

It is also helpful to note, for when you need to update out of date documents you have uploaded to the system.

| Actions ^                                            | Text Extra Related Content Site Security Schedule Properties Search Ordering |  |  |  |  |
|------------------------------------------------------|------------------------------------------------------------------------------|--|--|--|--|
| This article                                         |                                                                              |  |  |  |  |
| ✓ Submit this article                                | Summary Body                                                                 |  |  |  |  |
| 🔊 Save this article as work in progress              | Body text 👔                                                                  |  |  |  |  |
| 🔊 Save this article as work in progress and continue |                                                                              |  |  |  |  |
| 🧭 Cancel edit                                        |                                                                              |  |  |  |  |
| Open articles online help                            |                                                                              |  |  |  |  |
| 🔞 Open template help                                 |                                                                              |  |  |  |  |
| Noteck all spelling                                  |                                                                              |  |  |  |  |
| 👺 Validate article                                   | To add a document to an article,                                             |  |  |  |  |
| Check article against template requirements          | move your cursor to where you want                                           |  |  |  |  |
| Change template from Chill - Home                    | the document to be                                                           |  |  |  |  |
| Preview this article                                 | the document to be.                                                          |  |  |  |  |
| Show content using this article                      |                                                                              |  |  |  |  |
| Show unsaved differences                             | Go to the inline feature in the toolbar                                      |  |  |  |  |
| Show unpublished differences                         |                                                                              |  |  |  |  |
| This article text                                    | Salact document link from the dron                                           |  |  |  |  |
| Show HTML                                            | Article id: You must select exactly larticle                                 |  |  |  |  |
| 🚰 Import a document                                  | down                                                                         |  |  |  |  |
| Maximize/minimize                                    |                                                                              |  |  |  |  |
|                                                      | U Locate article                                                             |  |  |  |  |

| Inline Type: | Article Link                     |   |          |   |
|--------------|----------------------------------|---|----------|---|
| Article id:  | You must select exactly Farticle |   |          |   |
|              | <no article=""></no>             |   | Select   |   |
|              |                                  | - | Remove   |   |
|              | Ucate article                    |   |          |   |
| Title:       | You may enter some text          |   |          |   |
| Style:       |                                  |   |          | ~ |
|              |                                  |   |          |   |
|              |                                  |   |          |   |
|              |                                  |   |          |   |
|              |                                  |   | Cancel O | к |

×

be adopted in connection with the financial operations of the council. Specific reference is made to the appr

| n cuch a w   | Inline Propert | ies X                                                                | tion If there is any  |
|--------------|----------------|----------------------------------------------------------------------|-----------------------|
| II SUCII a W | Inline Type:   | Document Link                                                        | lies. If there is any |
|              | Document:      | You must select exactly I media item  No media item>  Select  Remove |                       |
|              | Title:         | O Locate media<br>You may enter some text                            |                       |
|              | Which window?: | _self 🗸                                                              |                       |
|              |                | Cancel <b>OK</b>                                                     |                       |
|              |                | Cancel OK                                                            |                       |

Use the > to navigate through the files to find your document, or you can enter the file ID number into the search bar, select ID only, and search.

| cate and select one or more media items below |        |        |
|-----------------------------------------------|--------|--------|
|                                               |        |        |
| MEDIA                                         |        | â      |
| ASAPLive                                      |        |        |
| > 🧃 beaconliving                              |        |        |
| brightenthedayredirect                        |        |        |
| > 🛃 BusinessGateshead                         |        |        |
| > 🛃 Contributed                               |        |        |
| > 🥑 contributedmedia                          |        |        |
| > 🔄 css                                       |        |        |
| > 🥘 customercontact                           |        |        |
| > 🛃 DigitalGateshead                          |        |        |
| DigitalGatesheadNew                           |        |        |
| FARNE                                         |        |        |
| > ogateshead                                  |        | -      |
| Catechead demo                                |        |        |
| earch the media library 👔                     |        |        |
|                                               | D only | Search |
|                                               |        |        |
|                                               |        | Close  |

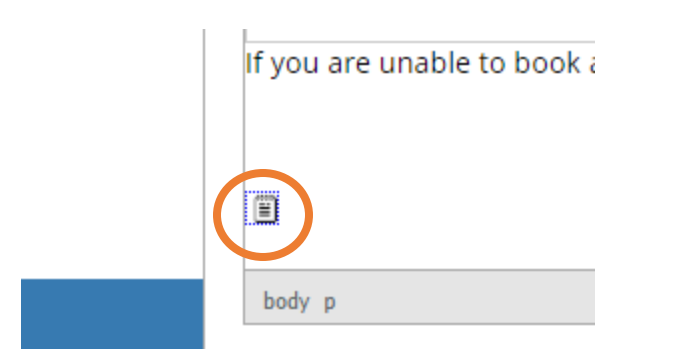

An icon will appear to show the document or image has been added to the article.

To preview how this will look once published click preview this article.

Remember to submit this article once you are finished making any modifications.

| 😹 Save this article as work in progress and continue |   |   |
|------------------------------------------------------|---|---|
| 🧭 Cancel edit                                        |   |   |
| Open articles online help                            |   |   |
| Open template help                                   |   |   |
| ling Check all spelling                              |   |   |
| 👺 Validate article                                   |   |   |
| Check article against template requirements          |   |   |
| Change template from Chill - Home                    |   |   |
| Preview this article                                 |   |   |
| Show content using this article                      |   | : |
| Show unsaved differences                             |   |   |
| Show unpublished differences                         |   |   |
| This article text                                    | ~ |   |
| Show HTML                                            |   |   |

### Replacing/updating a document

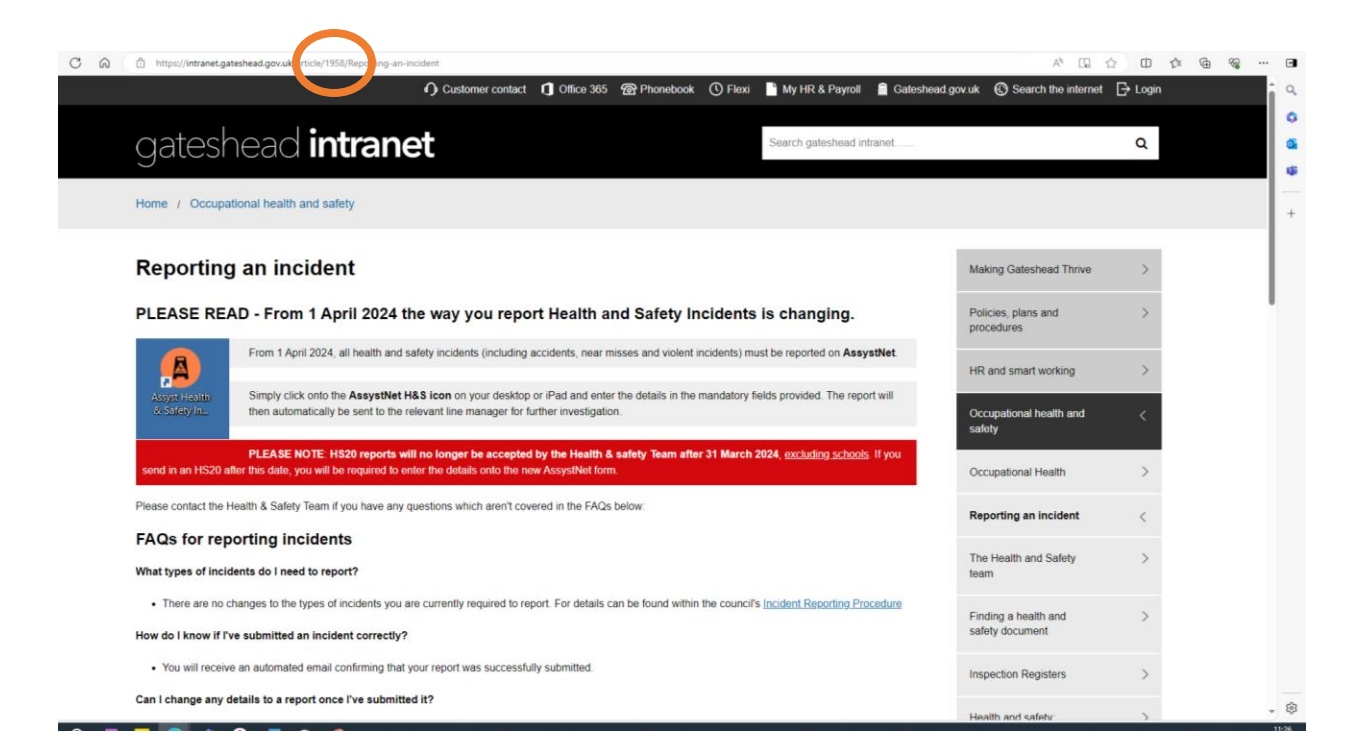

Go into ICM and go to articles

Find the page which contains the document which you want to edit or replace.

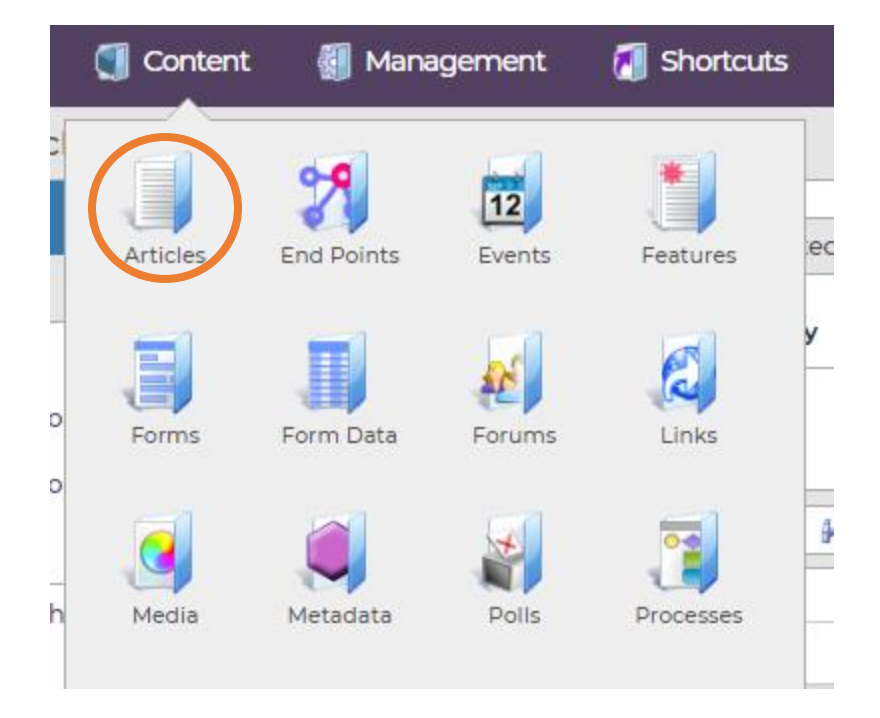

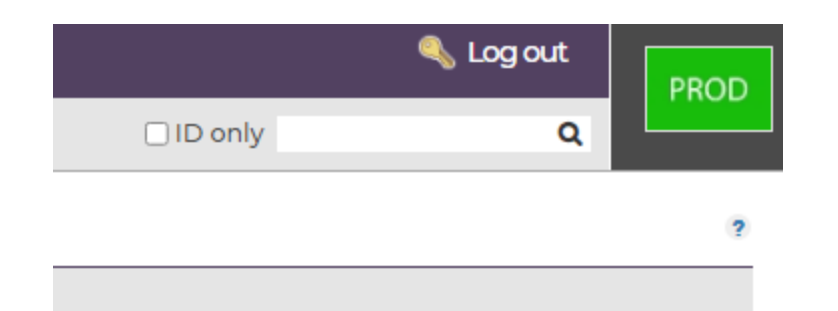

### Type in the article ID number, select ID only and search

Find the inline containing the article you wish to edit or replace and double click.

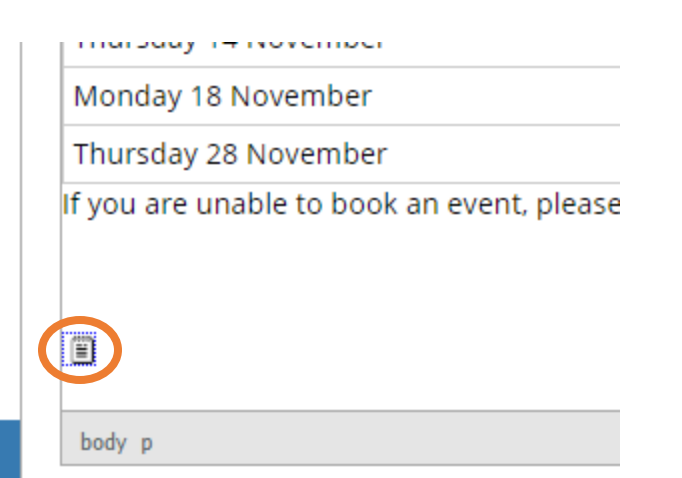

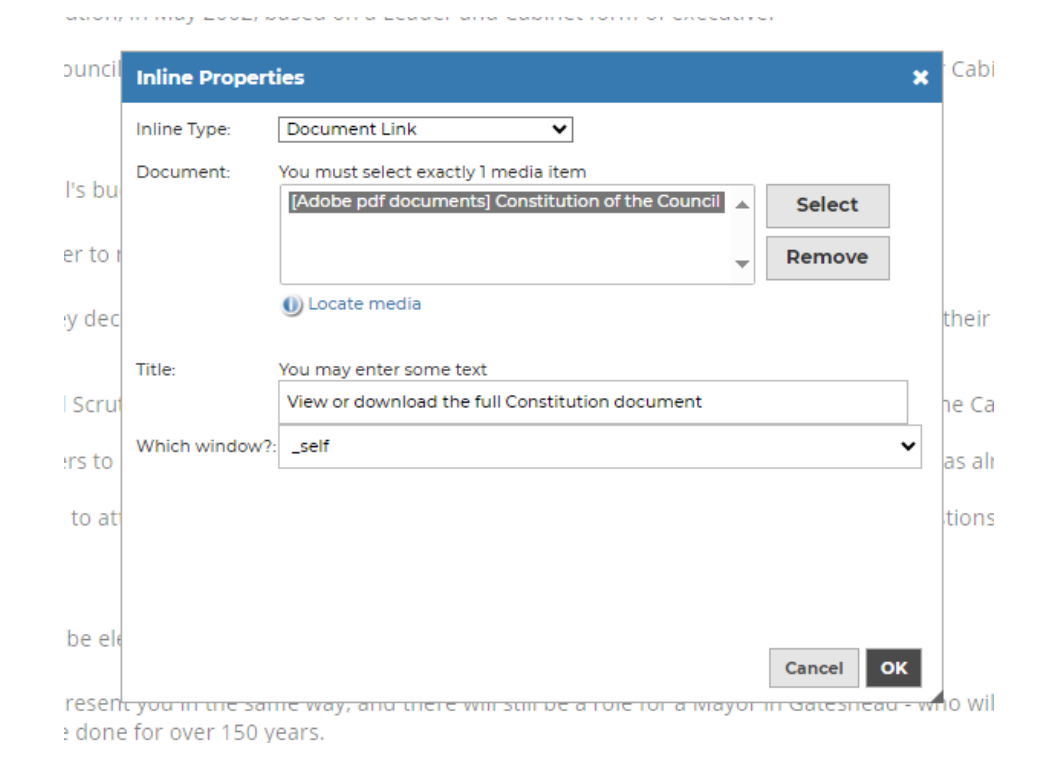

It will display the existing document, in the folder structure. Right click, and select edit this media item

### It will display the existing document, double click on the document name.

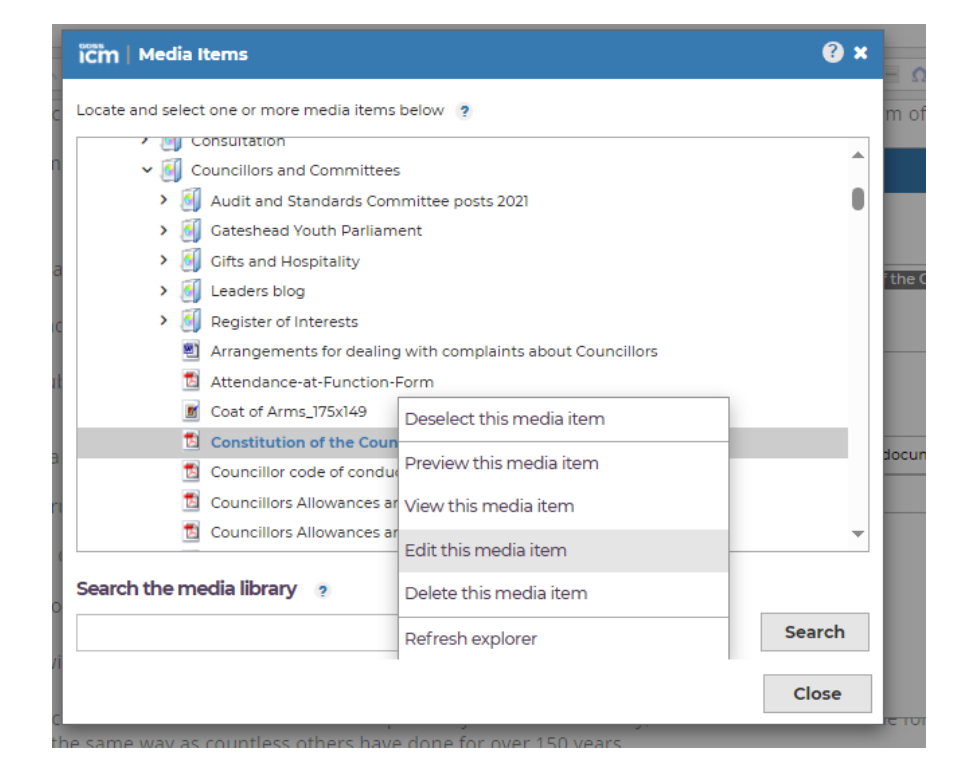

| cil' |                 |          |          |                    |                                                  |                                           |
|------|-----------------|----------|----------|--------------------|--------------------------------------------------|-------------------------------------------|
|      | Text Files      | Metadata | Schedule | Properties         |                                                  | -                                         |
| ^    | Media text prop | perties  |          |                    |                                                  |                                           |
|      | Media title:    |          | ? Co     | onstitution of the | e Council                                        | -                                         |
|      | Description:    |          | ? Co     | onstitution of the | e Council                                        |                                           |
|      | Keywords:       |          | 2        |                    |                                                  |                                           |
|      | Article link:   |          | ? 0      | ) Locate article   | Preview article                                  | -                                         |
|      | External link:  |          | ? 0      | ) Locato link      |                                                  | -                                         |
|      | 88              |          | U        | ) Locate link      | It will display<br>you can edit t<br>description | the existing documen<br>he media name and |

| ^ | Text Files Metadata                                            | Schedule Properties                                      |                               |                                                                                                    |
|---|----------------------------------------------------------------|----------------------------------------------------------|-------------------------------|----------------------------------------------------------------------------------------------------|
|   | 📐 pdf                                                          |                                                          |                               |                                                                                                    |
|   | File ?                                                         |                                                          | Mayata                        | the file tab there calent                                                                                                    |
|   | Select file:                                                   | Choose File No file chosen                               | choose fi                     | le to replace this document                                                                                                    |
|   | Current pdf                                                    |                                                          | with an u                     | ipdate version.                                                                                                    |
|   | CONSTITUTIONSeventeen                                          | th_Edition_(March_2023).pdf                              |                               |                                                                                                    |
|   | File size: 1926704 bytes.<br>Estimated download time: 1.9 seco | onds 8Mbps broadband.                                    |                               |                                                                                                    |
|   |                                                                |                                                          |                               | is PC → Downloads →                                                                                                    |
|   |                                                                |                                                          |                               | er                                                                                                    |
|   |                                                                | It will open your files for y<br>the replacement, double | you to select<br>click on the | <ul> <li>Last week (16)</li> <li>PDF<br/>PDF<br/>Venue-hire-guida<br/>nce-and-risk-ass<br/>essment-APR-20<br/>24.pdf</li> <li>IMG_6947.jpg</li> <li>spotty du</li> </ul> |
|   |                                                                | file.                                                    |                               |                                                                                                    |

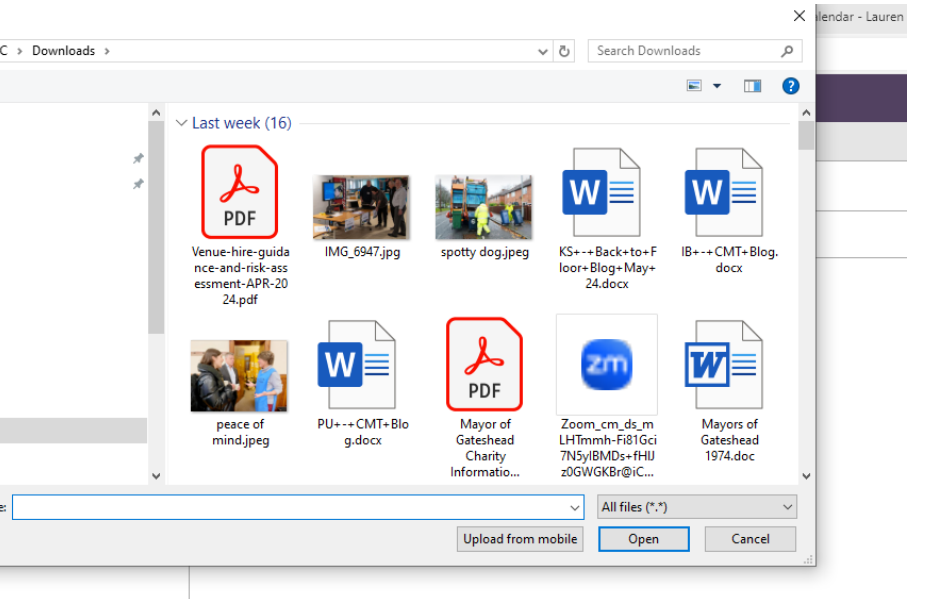

The document will have updated under current PDF. You can then save this media, this will update any pages which contain this document.

| Edit media 'Constitution of the Council' |                                                                                                    |  |  |  |  |
|------------------------------------------|----------------------------------------------------------------------------------------------------|--|--|--|--|
| Actions                                  | Text Files Metadata Schedule Properties                                                                                                    |  |  |  |  |
| This media                               |                                                                                                    |  |  |  |  |
| 🛷 Save this media                        | N pdf                                                                                                    |  |  |  |  |
| 🧭 Cancel edit                            | File ?                                                                                                    |  |  |  |  |
| Open media online help                   | Select file: Choose File No file chosen                                                                                                    |  |  |  |  |
| A Check all spelling                     | Current pdf                                                                                                    |  |  |  |  |
| Show content using this media            | Image: Venue-hire-guidance-and-risk-assessment-APR-2024.pdf         File size: 106378 bytes.         Estimated download time: 0.1 seconds 8Mbps broadband. |  |  |  |  |